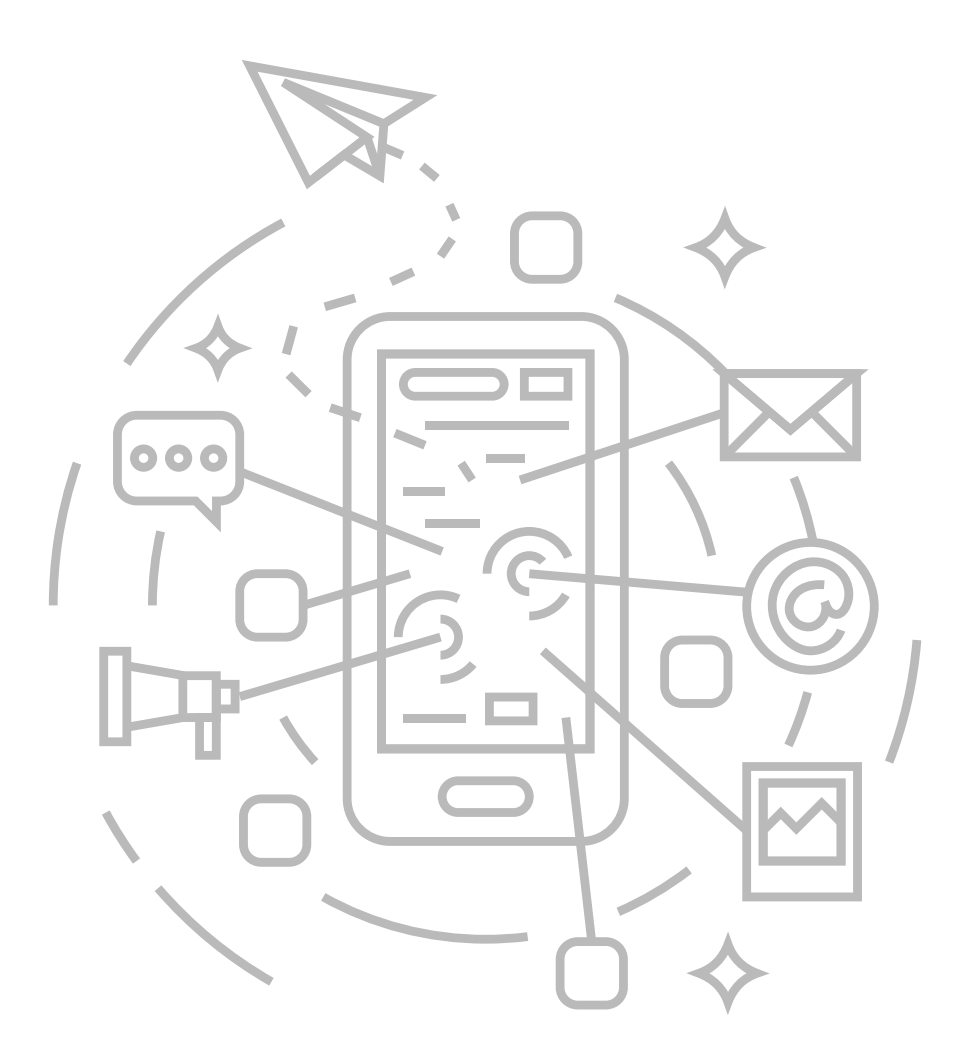

# インターネット接続マニュアル Android 10

#### インターネット接続マニュアル

# Android 10

#### 【無線接続】Wi-Fiを使ってインターネット接続をする場合

### 01.

[設定] をタップします。

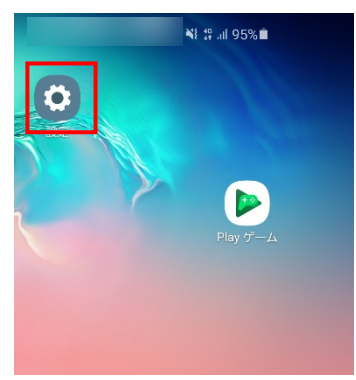

## 02.

[ネットワークとインターネット] または [Wi-Fi] または[接続]をタップします。

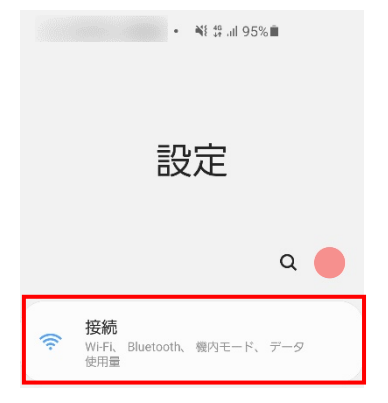

# 03.

①[Wi-Fi] がオフの場合はオンにします。 ②[Wi-Fi] をタップします。

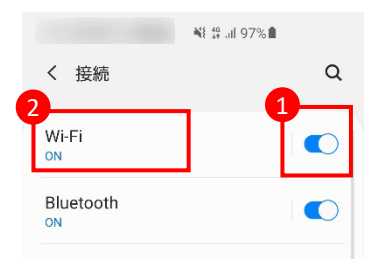

#### 04.

一覧の中にお客様用のWi-FiのID名がございましたら タップしてください。(IDは配布資料を御覧ください)

|                  |         | ¥€ \$7 .ıll 96% |                |
|------------------|---------|-----------------|----------------|
| < Wi             | -Fi     |                 | 600<br>1999, 8 |
| ON               |         |                 | •              |
| 利用可能;            | なネットワーク |                 |                |
| ((î <sup>0</sup> |         |                 |                |
| (î)              |         |                 |                |
| ((î <sup>0</sup> |         |                 |                |

## 05.

パスワード入力画面が表示されます。配布資料にございます Wi-Fi用のパスワードを入力し、[接続]をタップしてください。

|                                                       | at all 94%                                                                                                    |
|-------------------------------------------------------|----------------------------------------------------------------------------------------------------|
| <                                                     |                                                                                                    |
|                                                       |                                                                                                    |
| バスワード                                                 |                                                                                                    |
| パスワードを入力                                              | Se la companya da companya d |
| MACアドレスタイプ                                            |                                                                                                    |
| MACアドレスタイプ<br>ランダム化されたMAC                             |                                                                                                    |
| MACアドレスタイプ<br><sup>ランダム化されたMAC</sup><br>自動再接続         | C                                                                                                    |
| MACアドレスタイプ<br><sup>ランダム化されたMAC</sup><br>自動再接続<br>詳細設定 | C                                                                                                    |
| MACアドレスタイプ<br>ランダム化されたMAC<br>自動再接続<br>詳細設定            |                                                                                                    |

## 06.

ID名の下に [接続] が表示されことを確認します。

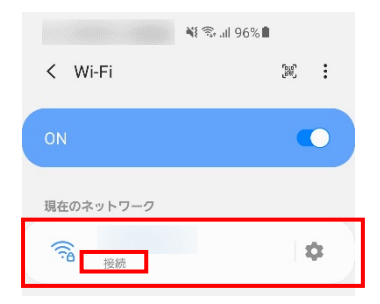

## 07.

ブラウザを起動し、ホームページが表示されるか ご確認ください。表示されましたら設定は完了です。

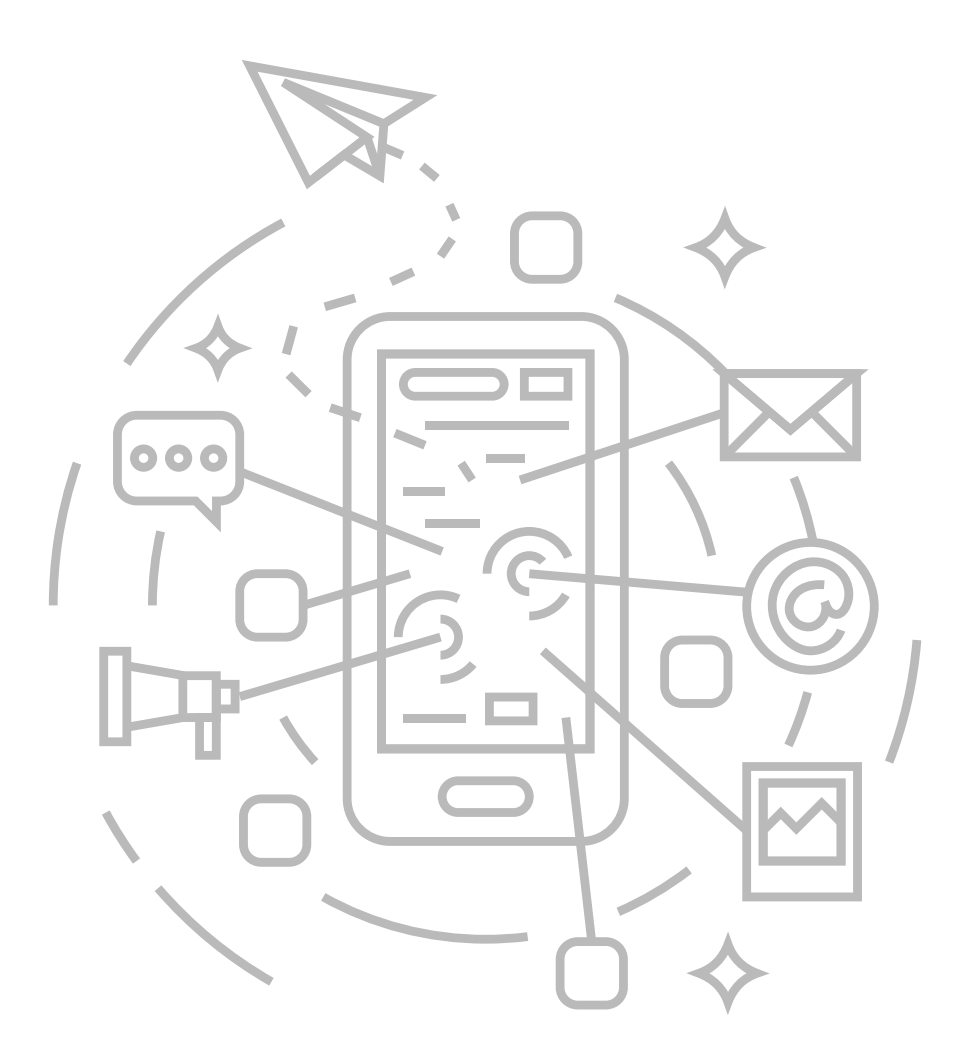

インターネット接続マニュアル Android 8

# Android 8

## 【無線接続】Wi-Fiを使ってインターネット接続をする場合

## 01.

[設定] をタップします。

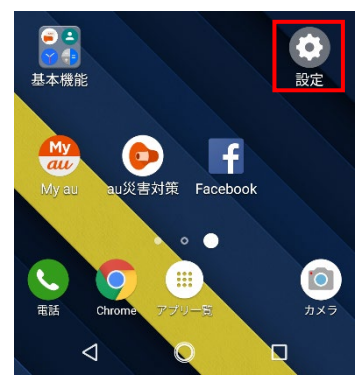

## 02.

[ネットワークとインターネット] または [Wi-Fi] をタップします。

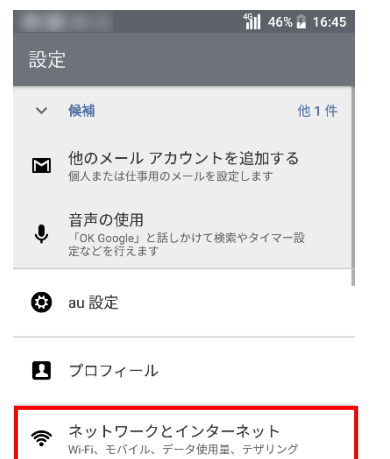

# 03.

①[Wi-Fi] がオフの場合はオンにします。 ②[Wi-Fi] をタップします。

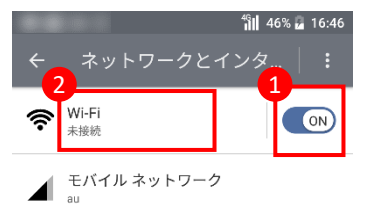

#### 04.

一覧の中にお客様用のWi-FiのID名がございましたら タップしてください。(IDは配布資料を御覧ください)

|    |       | 46 🖬 46% 🖬 16:46 |
|----|-------|------------------|
| ÷  | Wi-Fi |                  |
| ON |       | ON               |
| ▼  |       | â                |
| ▼  |       | ۵                |
| ▼  |       | ۵                |
| ▼  |       | ê                |
| ▼  |       | â                |

## 05.

パスワード入力画面が表示されます。配布資料にございます Wi-Fi用のパスワードを入力し、[接続]をタップしてください。

|                | <sup>46</sup> 46% | 16:46 |
|----------------|-------------------|-------|
| ← Wi-Fi        |                   |       |
|                |                   | - 1   |
| パスワード          |                   |       |
|                |                   |       |
| □ パスワードを表示する   |                   |       |
| <b>計</b> 畑設走県目 |                   | ~     |
| キャンセル          | 接続                |       |

## 06.

ID名の下に [接続済み] が表示されことを確認します。

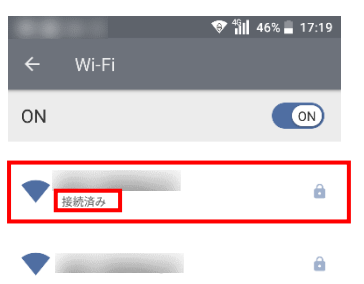

## 07.

ブラウザを起動し、ホームページが表示されるか ご確認ください。表示されましたら設定は完了です。